## TÓM TẮT HƯỚNG DẫN CÀI ĐẶT PHẦM MỀM CHỮ KÝ SỐ 1. Cài đặt phần mềm driver usb token

- Mở đĩa CD kèm theo USB -> thư mục Driver-eToken

- Chọn phiên bản 32 hoặc 64 bít tùy Hệ điều hành để cài phần mềm theo ngầm định (cứ chọn next)

- Thực hiện đổi mật khẩu theo mã PIN đã được cung cấp

Chi tiết hướng dẫn trong ổ CD\vSign 2.3.3a file GCA01.pdf

- Download bộ cài đặt tại

http://portal.ca.gov.vn/KnowledgeSharing/Pages/TaiPhanMem.aspx

| gca01 | -client-v2-x64-8.3 | Trình điều khiến thiết bị (Driver) GCA-01 | 64bit |
|-------|--------------------|-------------------------------------------|-------|
| gca01 | -client-v2-x32-8.3 | Trình điều khiến thiết bị (Driver) GCA-01 | 32bit |